## Como adicionar um widget a um painel ou dashboard no Fracttal BI?

help.fracttal.com/hc/pt-pt/articles/25052104744589-Como-adicionar-um-widget-a-um-painel-ou-dashboard-no-Fracttal-BI

## Para adicionar um widget basta clicar na opção de adicionar que aparecerá na janela.

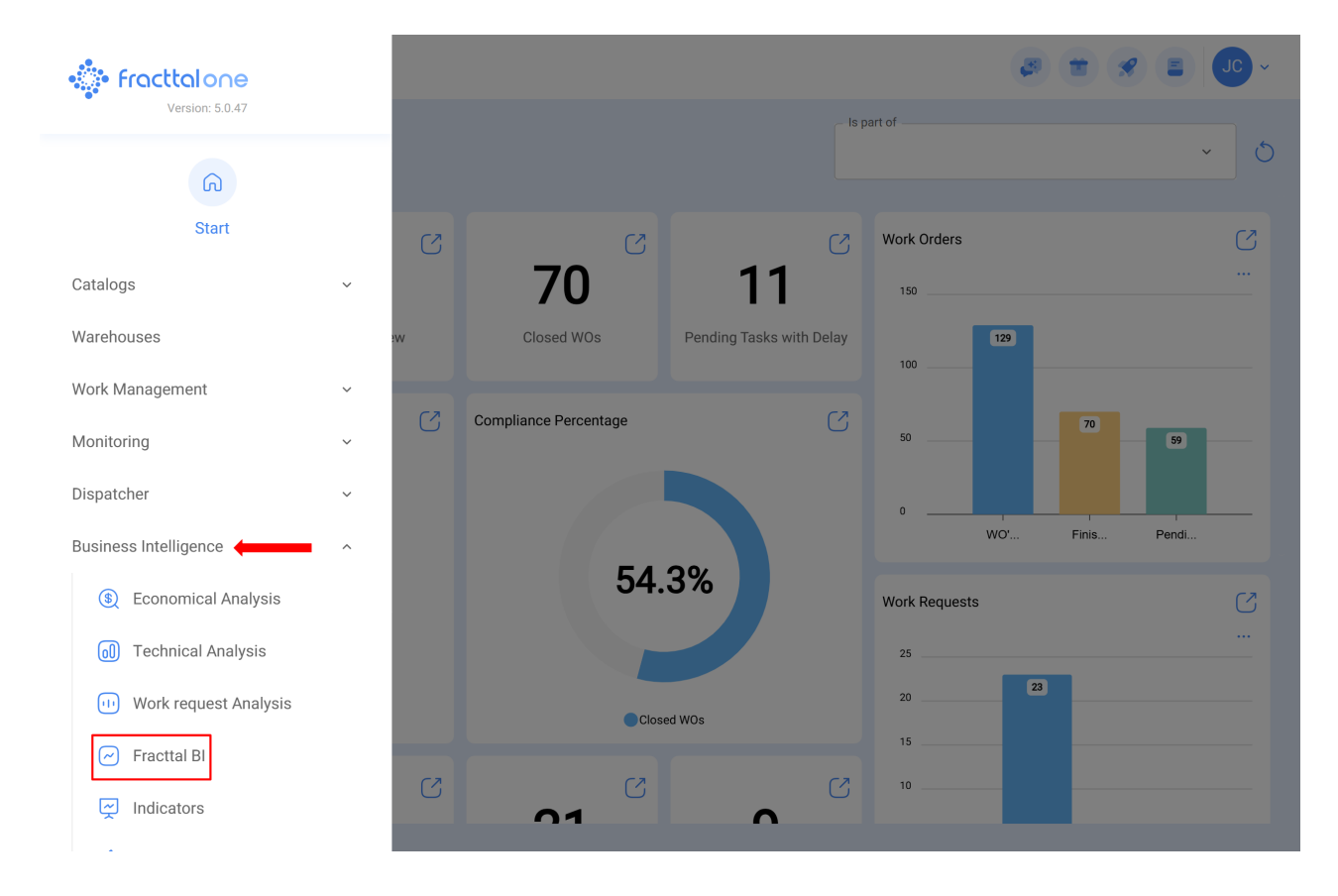

| = Fracttal BI                             |                                  |                 |                   |      |
|-------------------------------------------|----------------------------------|-----------------|-------------------|------|
| Dashboard<br>Prueba Bi Carlos B ~ X       | Range<br>2024-05-06 / 2025-05-06 |                 |                   | Save |
|                                           | Tabla de OTs                     | i <i>0</i>      | : ×               |      |
|                                           | ID de Orden de Tra               | Estado          | Activo            |      |
|                                           | WO-7404-2025                     | Complete WO's   | CAMIONI           |      |
|                                           | WO-7402-2025                     | Open WO's       | Motocicle         |      |
|                                           | WO-7400-2025                     | Open WO's       | Motocicle         |      |
|                                           | W0-7399-2025                     | Open WO's       | Sistema           |      |
|                                           | WO-7398-2025                     | Open WO's       | MOTORE            |      |
|                                           |                                  | 1-200 from 7670 | $\langle \rangle$ |      |
| Solicitudes por departamentos (Clasificad | sión 1) 🕠 🖉                      | × .             |                   | Ŧ    |

*Nota*: Caso ainda não tenha sido criado nenhum widget, o sistema exibirá uma janela adicional com a opção de adicionar um widget (que tem a mesma função que a opção de adicionar).

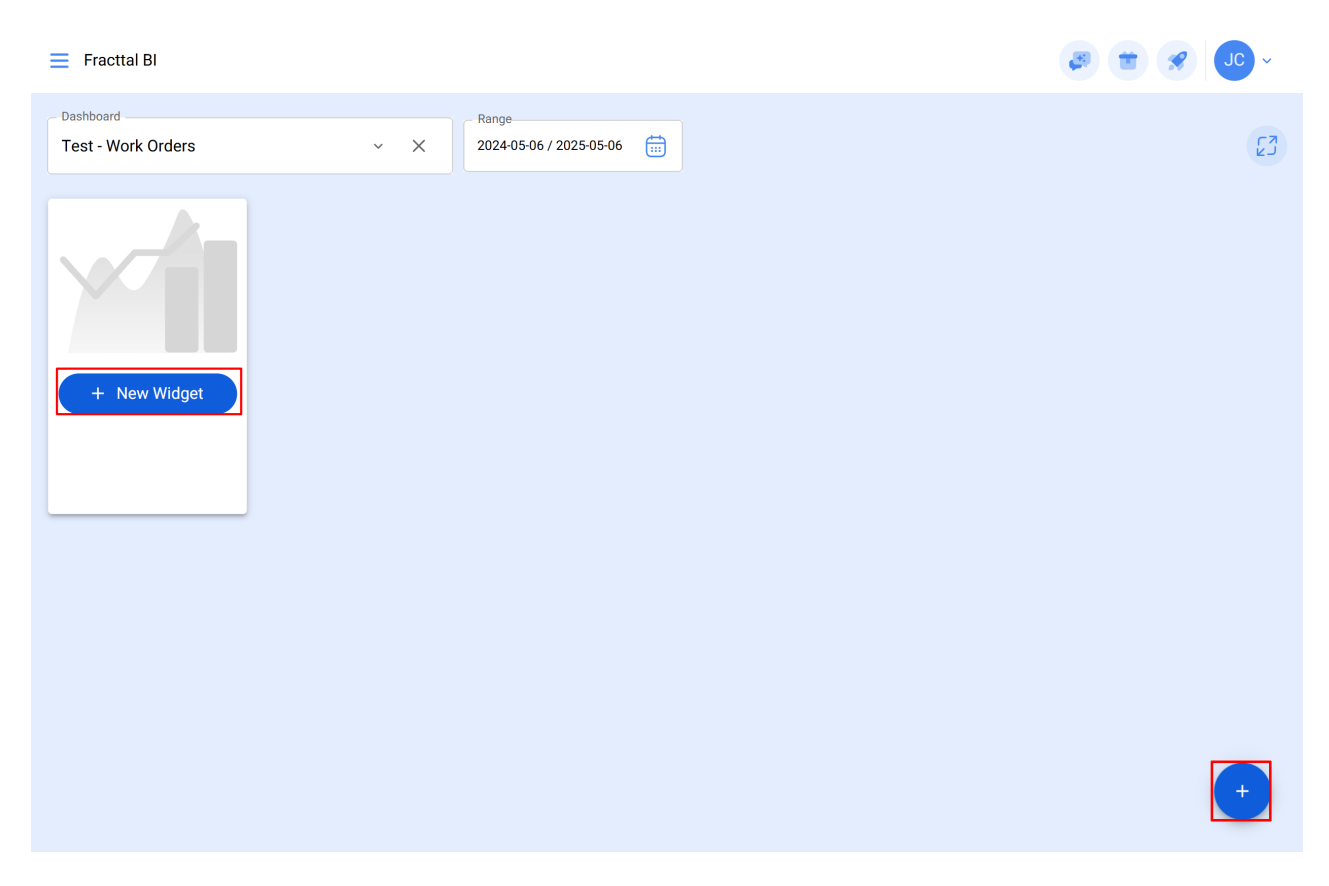

Ao clicar na opção de adicionar, o sistema exibirá uma nova janela onde devemos definir o nome e o tipo de widget que desejamos adicionar como primeiro passo, e então clicar em "Seguinte".

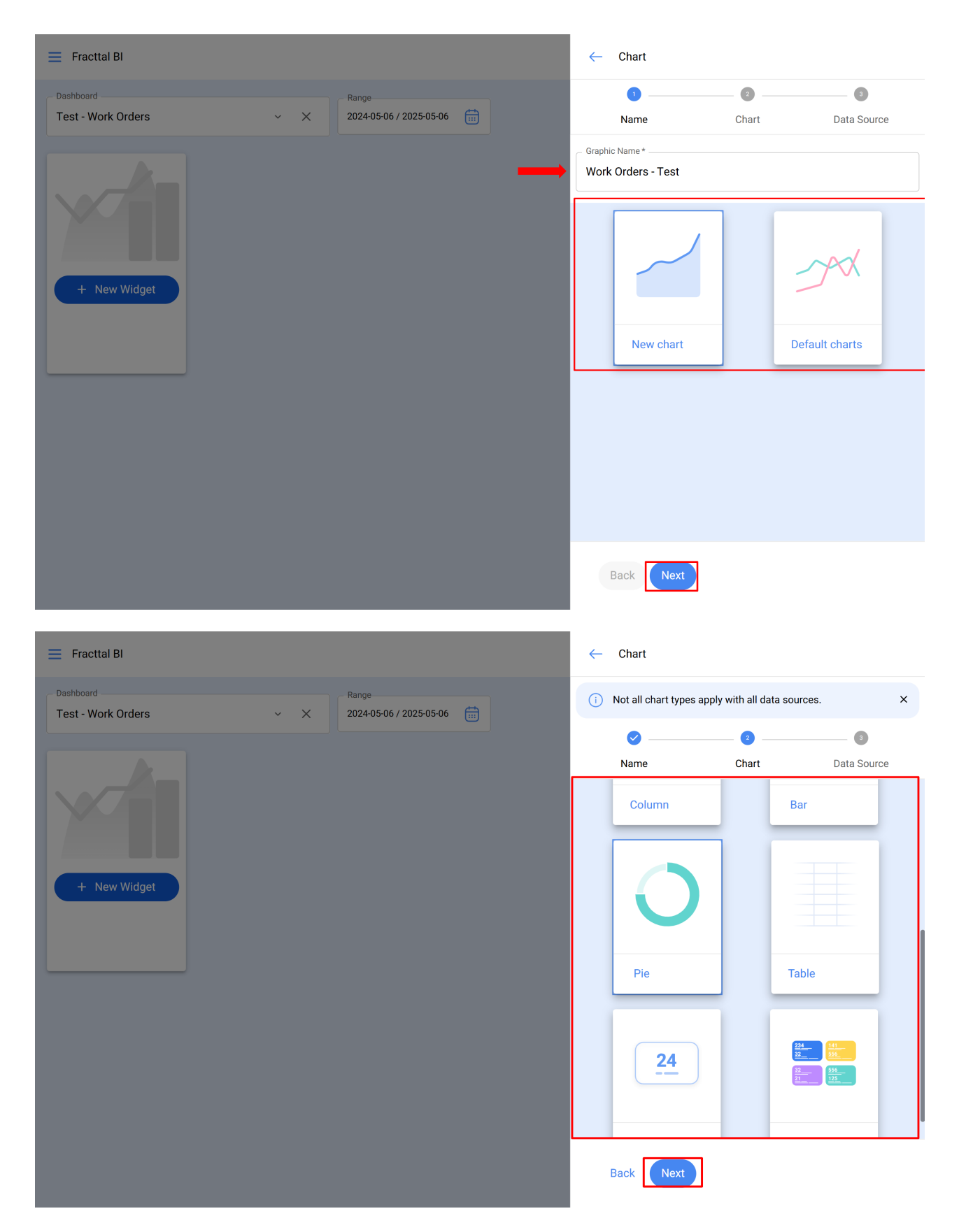

Em seguida, passará para a etapa número 2, onde deve escolher a fonte de dados ou origem dos valores que alimentarão o gráfico.

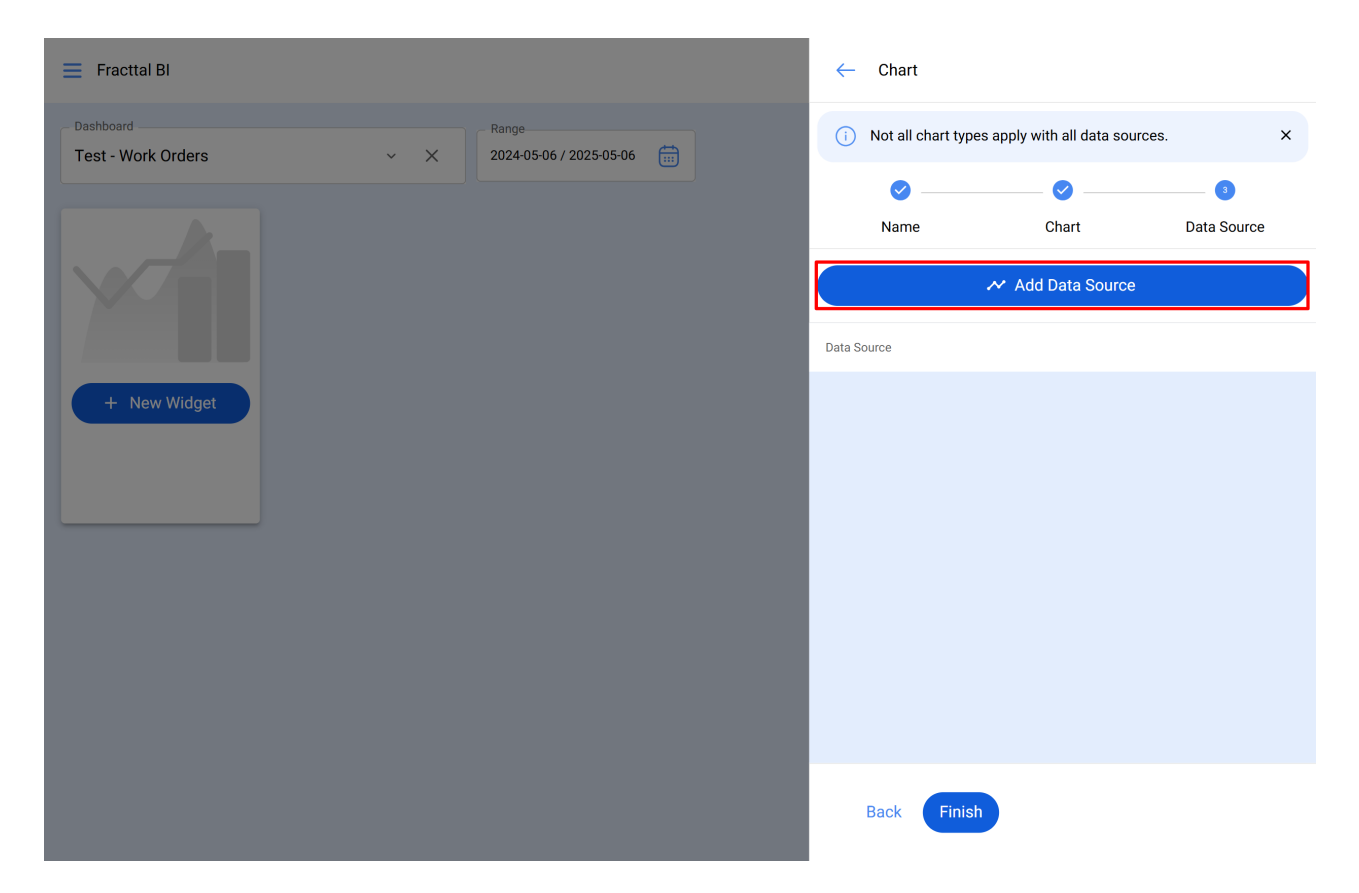

Ao clicar na opção de adicionar fonte de dados, o sistema exibirá uma nova janela onde deve escolher entre os diferentes tipos de fontes existentes para obter os dados. Essas fontes são as seguintes:

- Tarefas pendentes: Mostra todos os dados provenientes de tarefas pendentes.
- Ordens de trabalho: Mostra todos os dados provenientes de ordens de trabalho.
- Os meus Pedidos: Mostra todos os dados provenientes de pedidos de trabalho.
- Leitura do medidor: Mostra todos os dados provenientes dos medidores associados aos ativos.
- *Manutenção programada*: Mostra todos os dados provenientes das subtarefas associadas às ordens de trabalho.

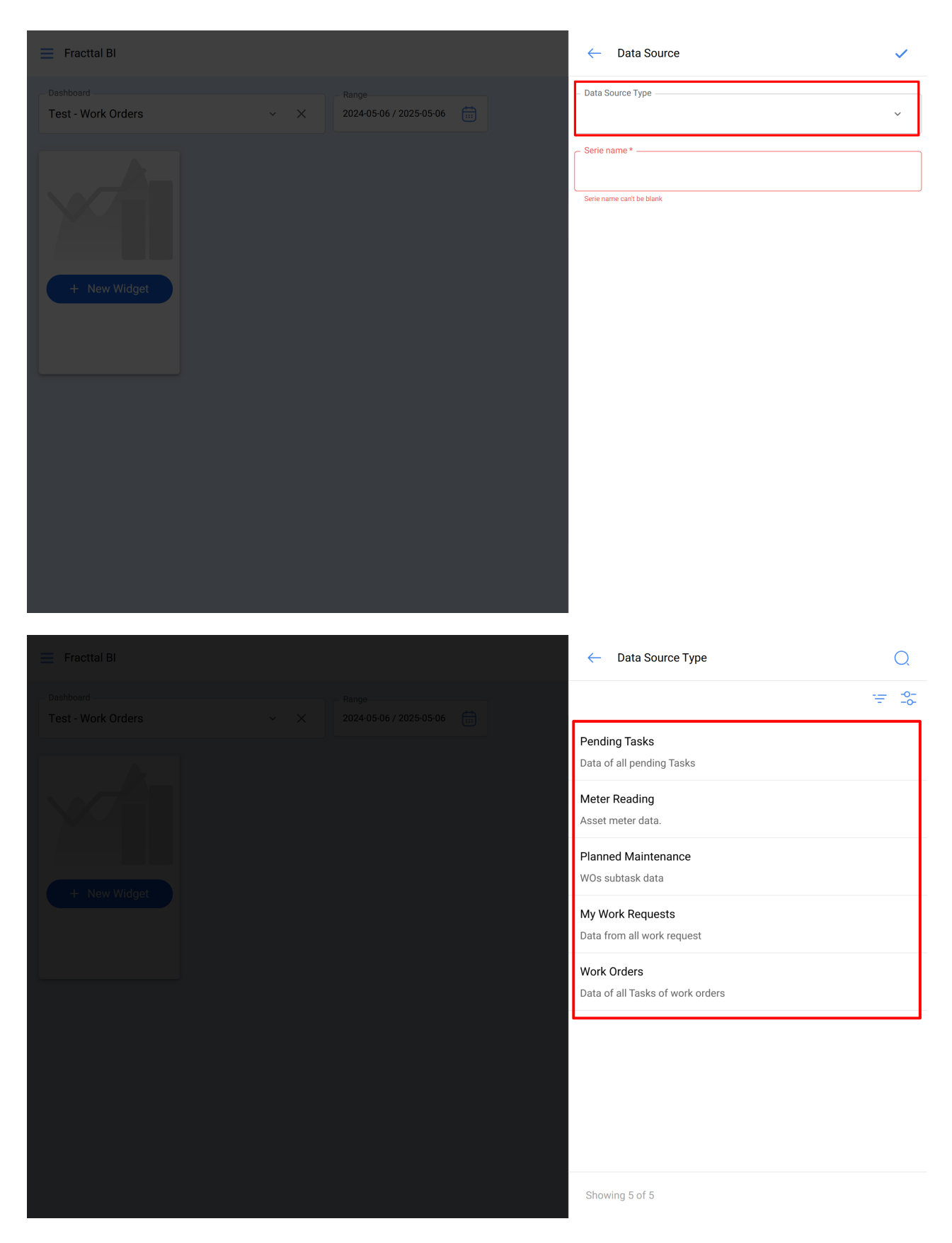

Depois de selecionar a fonte de dados desejada, o próximo passo é adicionar o nome da série e preencher os parâmetros associados ao tipo de widget escolhido na etapa 1 e, de seguida, clicar em "Aceitar".

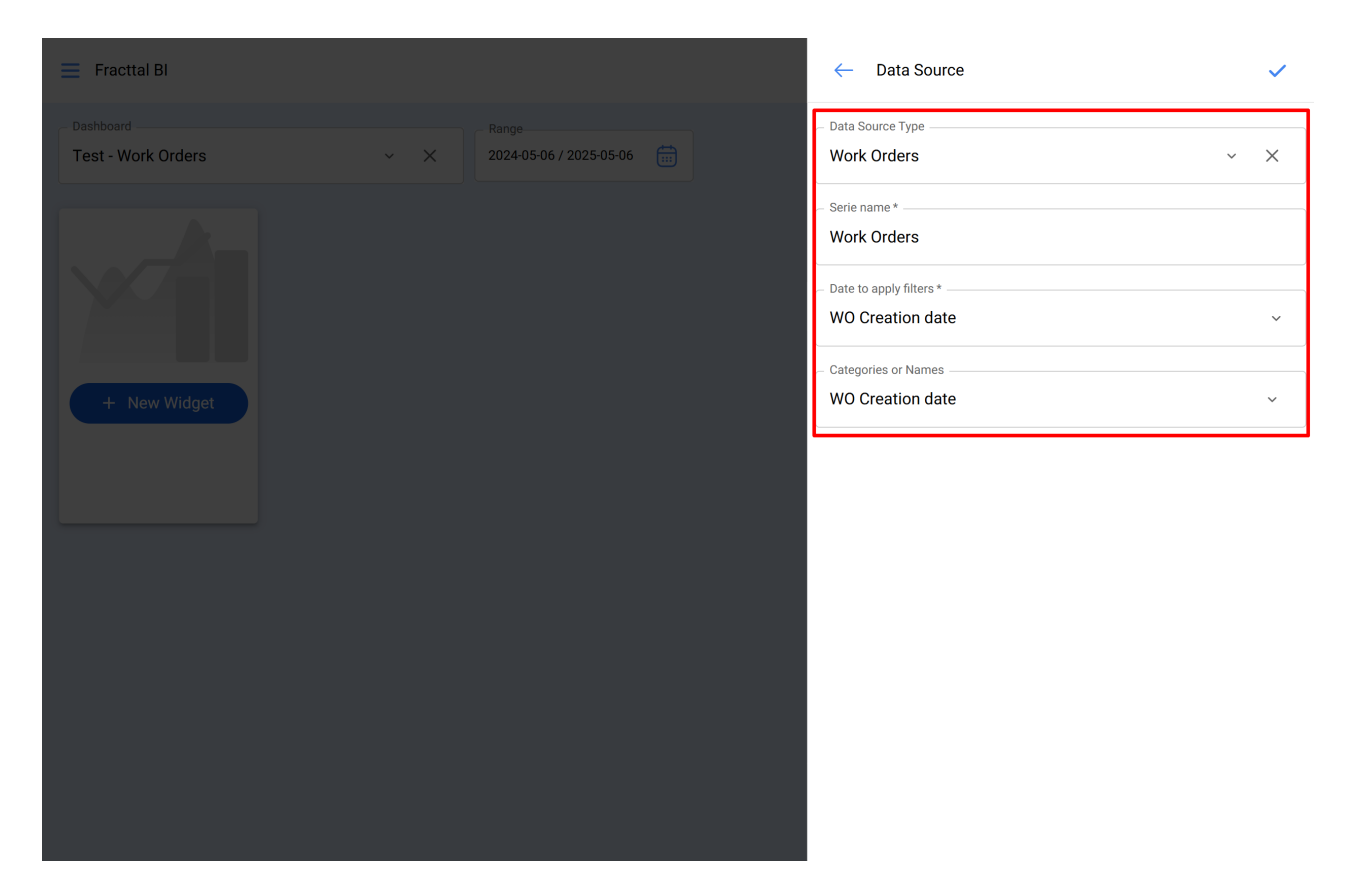

*Nota*: Os parâmetros dependerão do tipo de widget selecionado, bem como da origem da fonte dos dados.

Após concluir todas as etapas, tem a opção de adicionar outra fonte de dados (o que significa sobrepor diferentes widgets num mesmo gráfico, por exemplo, visualizar a leitura de diferentes medidores num mesmo gráfico) ou concluir completamente o processo, para que o sistema gere o gráfico em questão.

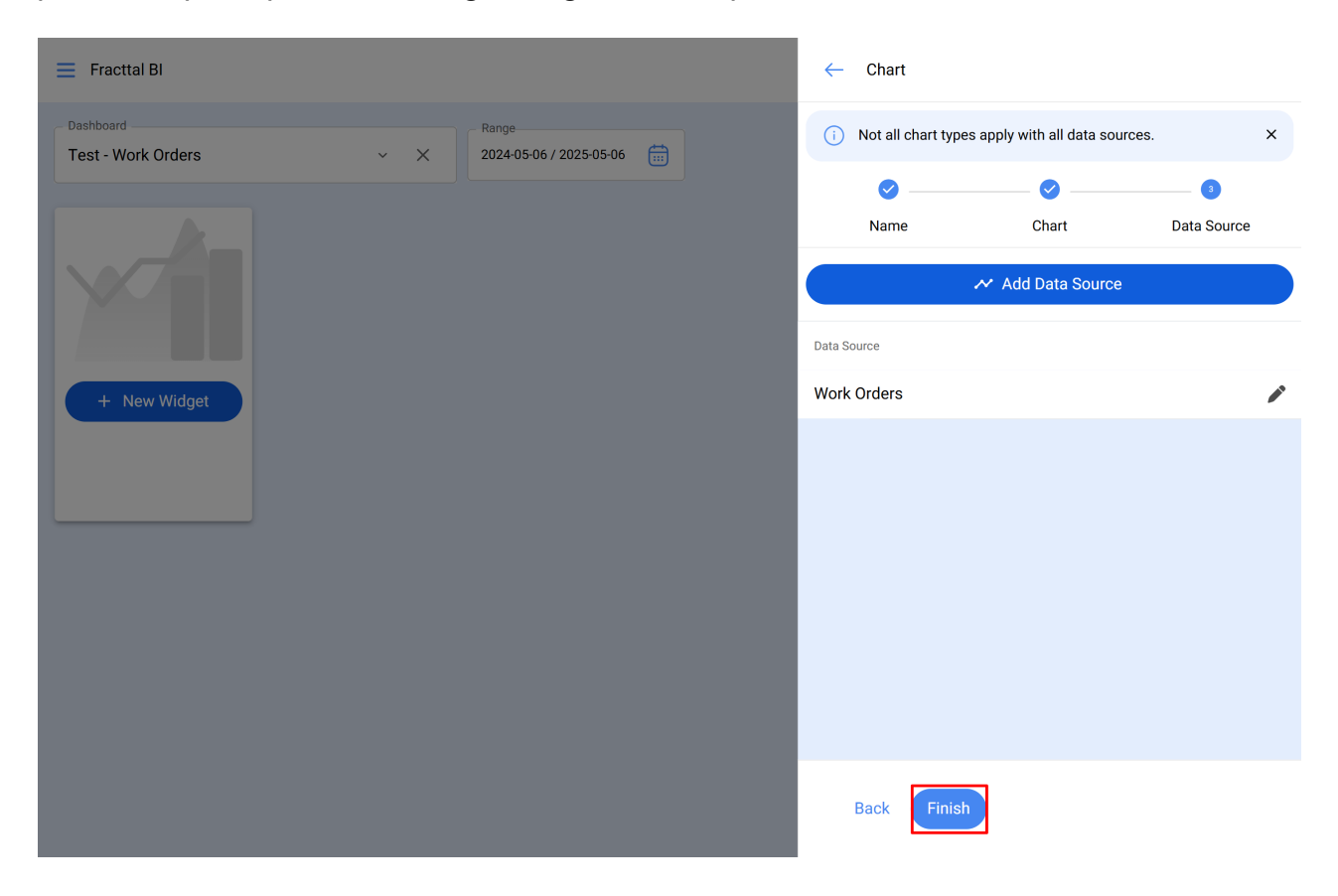

Ao clicar em Finalizar, o gráfico será gerado e só será necessário clicar na opção de Guardar para que as alterações efetuadas tenham efeito no dashboard.

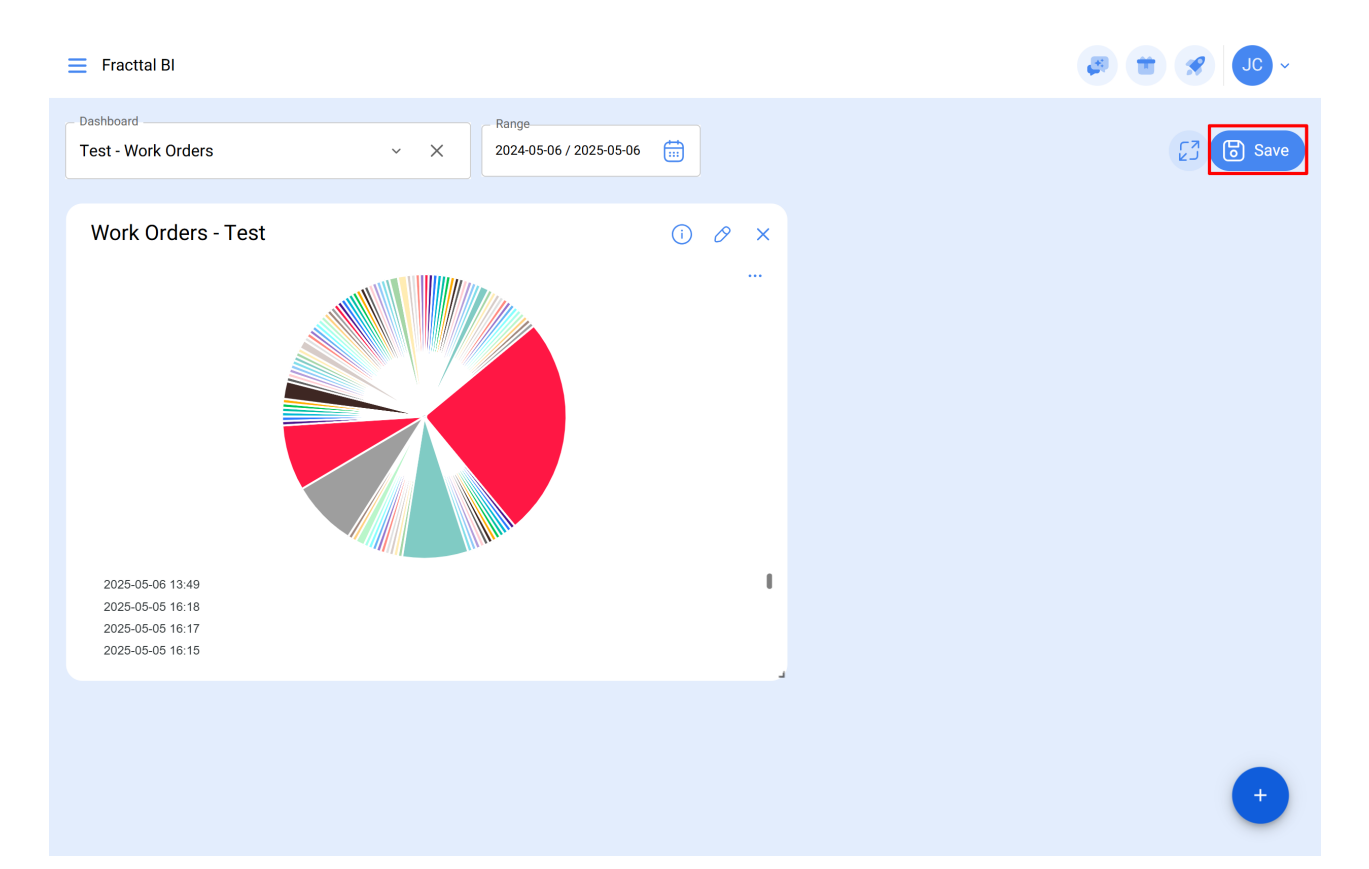